## Инструкция читателя в онлайн-проекте «Библиотека ЛитРес»

«Библиотека ЛитРес» (<u>biblio.litres.ru</u>) позволяет читателям библиотек получить бесплатный доступ к электронным книгам, представленным на портале ЛитРес.

#### Получение читательского билета в онлайн-библиотеке.

Для получения уникального логина и пароля необходимо обратиться к библиотекарю. С помощью логина и пароля читатель может в любом месте, где есть Интернет авторизоваться на сайте. Перед началом работы с «Библиотека ЛитРес» вам необходимо авторизоваться. Для этого откройте в браузере вашего компьютера сайт <u>biblio.litres.ru</u> и сразу получите доступ к книгам. Также этот логин и пароль используются и при авторизации в мобильных приложениях. Получать и читать книги можно на планшетах, смартфонах и других мобильных устройствах под управлением Android, iOS, Windows 8.

|                              |                                                                    | × |
|------------------------------|--------------------------------------------------------------------|---|
| <b>ЛитРес:</b><br>библиотека | Добро пожаловать<br>89023 электронные книги для бесплатного чтения |   |
| NutPec:                      | 15397067                                                           |   |
| ЧИТАТЕЛЬСКИЙ<br>БИЛЕТ        | •••••                                                              | ] |
|                              | 📄 видеть пароль                                                    |   |
|                              | Войти                                                              |   |

#### Поиск книг в библиотеке

В тестовом доступе Вам будет доступно более 27 тыс. наименований книг.

#### Книги смотрите по ссылке

### http://www.biblio.litres.ru/kollekcii-knig/besplatnie-knigi/

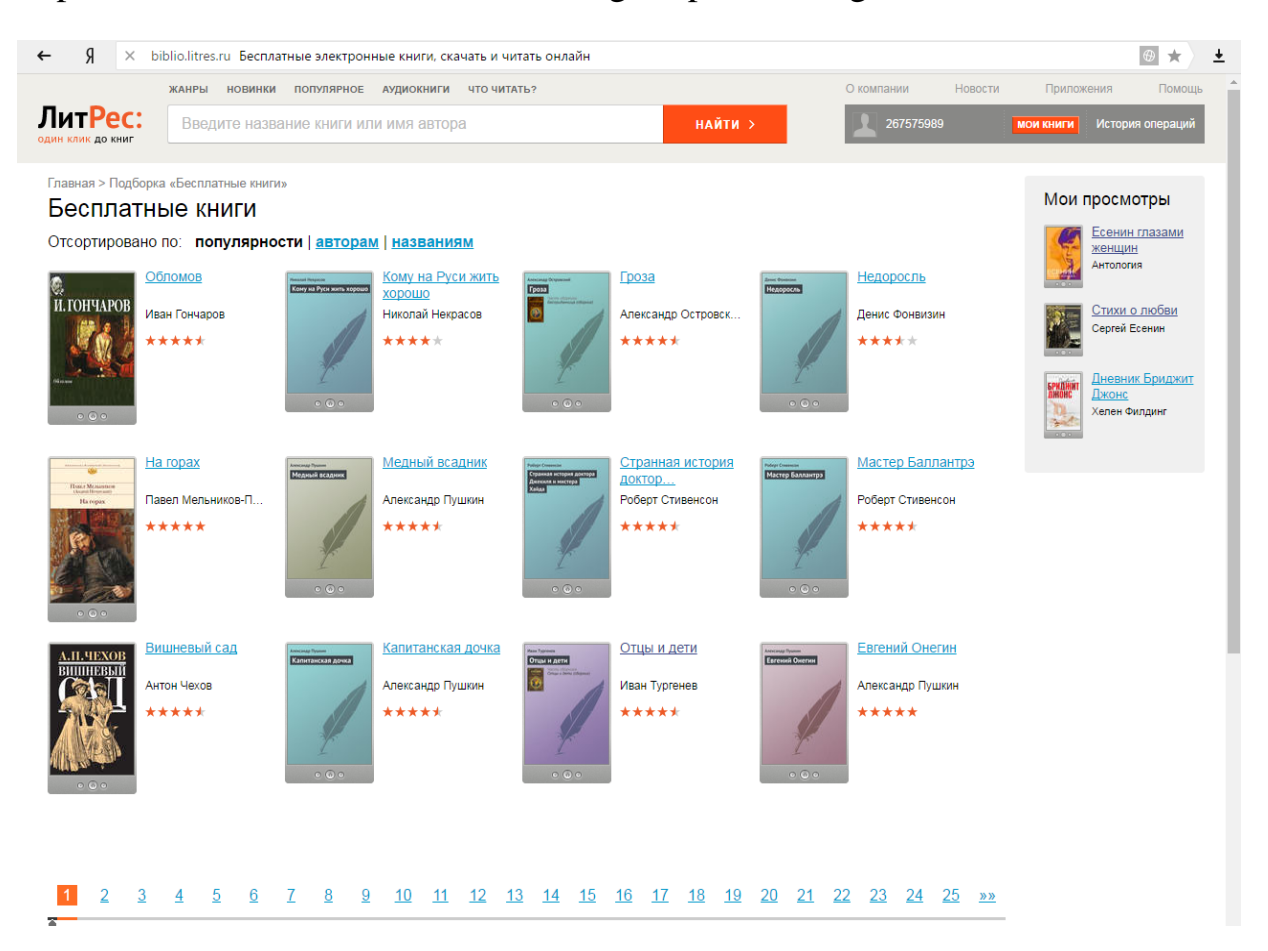

Выбирайте необходимую книгу

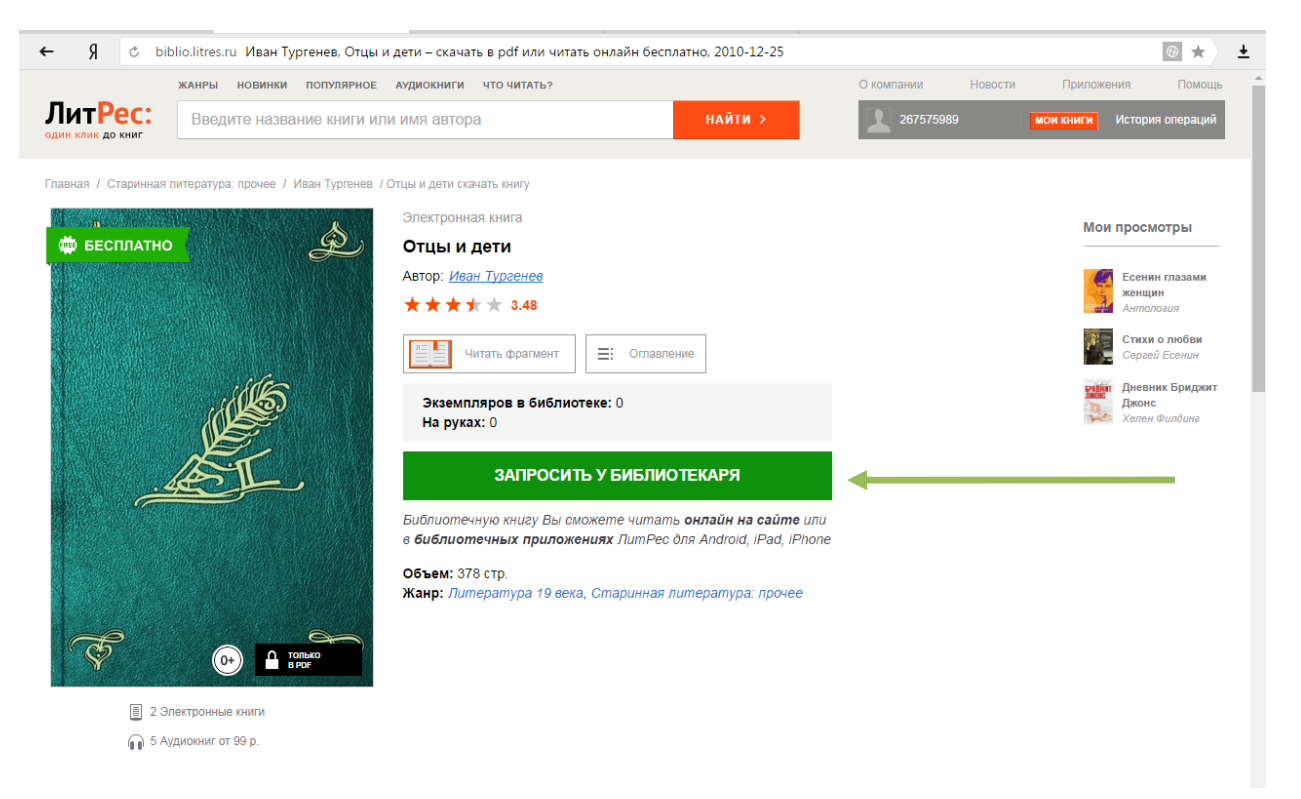

На странице с описанием книги нужно нажать на кнопку «Запросить у библиотекаря».

Информацию о выданных и возвращенных книгах можно отследить в разделе «История операций».

| ← 9 č 1                  | biblio.litres.ru Информация о читателе – ЛитРес  |                           |            |           | ⊕ ★ ±                      |
|--------------------------|--------------------------------------------------|---------------------------|------------|-----------|----------------------------|
| ЛитРес:                  | Зведите название книги или имя автора            |                           | найти >    | 267576011 | мои книги История операций |
| Книги на р               | уках:                                            |                           |            |           |                            |
| Название и авг           | nop                                              | Жанр                      | Выдана до  |           |                            |
| 1. Отц<br>Иван           | <u>ы и дети</u><br>4 Тургенев                    | <u>Русская классика</u>   | 21 декабря | _         |                            |
| Ожидающ<br>В данный моме | ие запросы на книги:<br>ент заказанных книг нет. |                           |            |           |                            |
| История о                | пераций:                                         |                           |            |           |                            |
| За сегодня               | За вчера За неделю За месяц                      |                           |            |           |                            |
| В период                 | с: 7 декабря 2015 🔟 по: 7 декабря 201            | 16 🛅 Показат              | •          |           |                            |
| Дата, врем               | ия Операция                                      |                           |            | _         |                            |
| 2016-12-07               | г 09:41 Выдана книга <u>Отцы и дети,</u> автор И | 1ван Тургенев (267575600) |            |           |                            |
|                          |                                                  |                           |            |           |                            |

После подтверждения о выдаче книга сразу же появляется в разделе «Мои книги». В этом разделе будут собираться все выданные материалы.

После перехода по ссылке «Читать онлайн» в браузере откроется отдельная вкладка с удобным интерфейсом чтения книг.

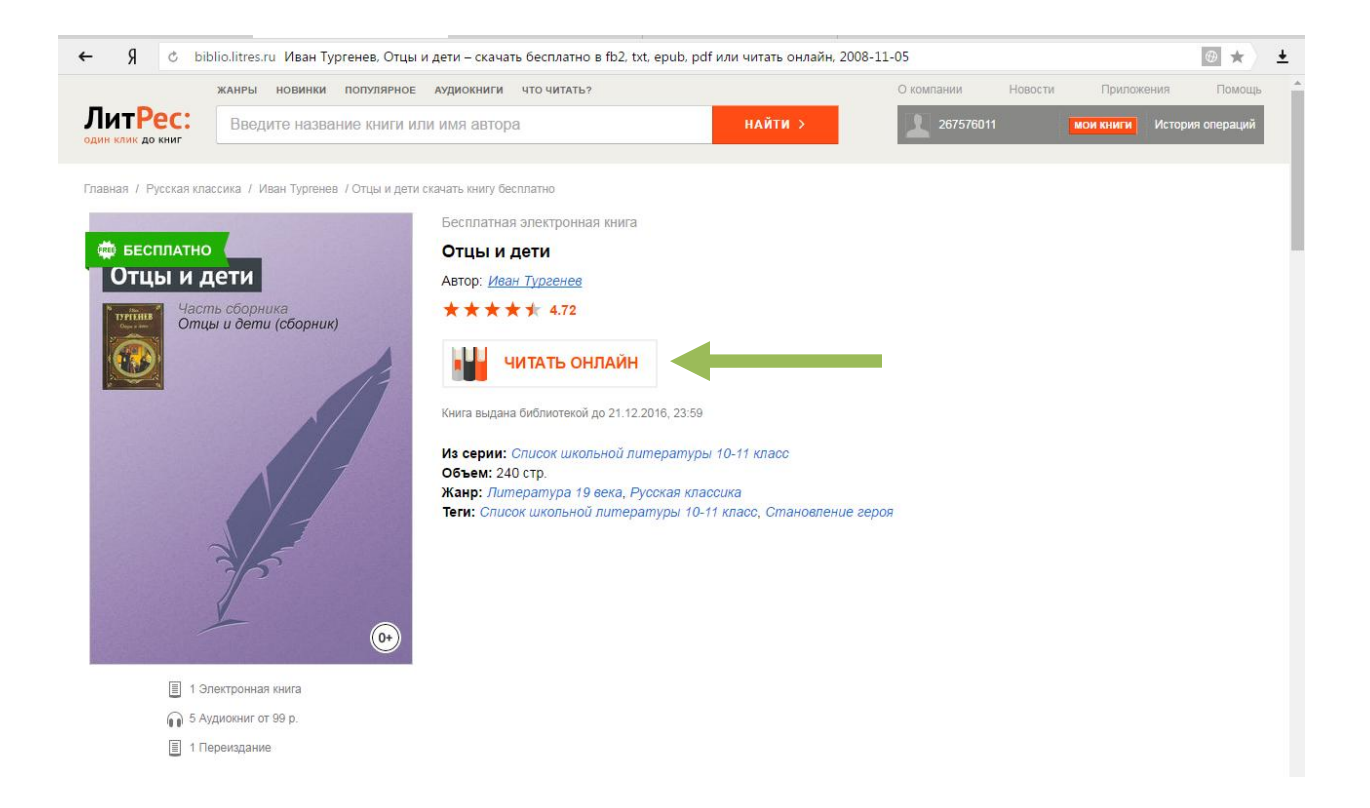

#### Работа с онлайн-библиотекой через мобильные приложения

Для удобства получения и последующего чтения книг читателю предоставляется возможность работать с онлайн-библиотекой на планшетах и смартфонах – для этого используются мобильные приложения. Удобной особенностью работы с библиотекой через мобильные приложения является возможность чтения книг в режиме «**оффлайн**» (без подключения к сети Интернет).

Для установки приложения перейти в:

- Play Маркет и установить приложение «Библиотека» от LitRes (для Android);

Наберите в браузере своего устройства адрес biblio.litres.ru/getapp

## Перейдите в Play Маркет и установите приложение «Библиотека»

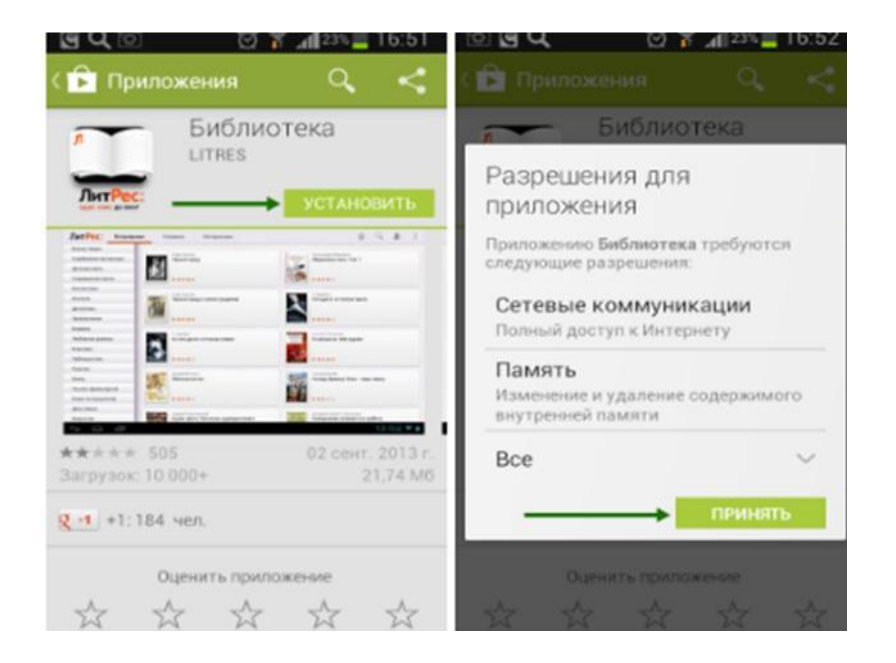

После установки откройте приложение из списка приложений вашего устройства

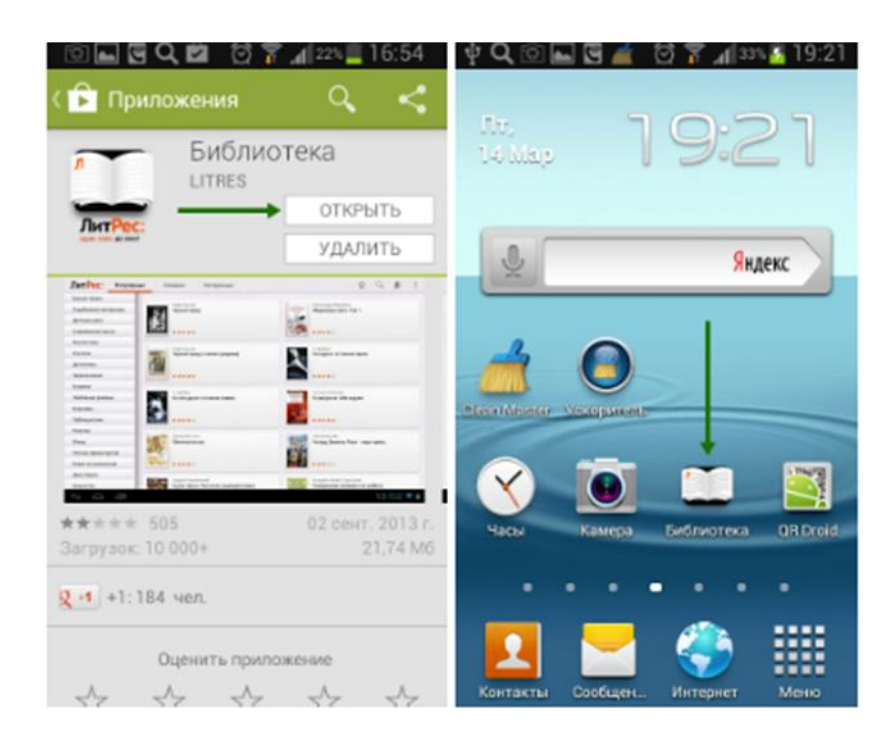

Для работы с приложением необходима авторизация. Для этого необходимо нажать аппаратную кнопку «Меню» на вашем устройстве выбрать пункт «Вход в Библиотеку». Введя номер читательского билета и пароль вы окажитесь в разделе «Мои книги» где будут находиться все выданные вам книги.

Windows Store и установить приложение «ЛитРес» (для Windows 8)

Наберите в браузере своего устройства адрес biblio.litres.ru/getapp

Перейдите в магазин приложений Windows Phone Store и установите «ЛитРес: Читай!»

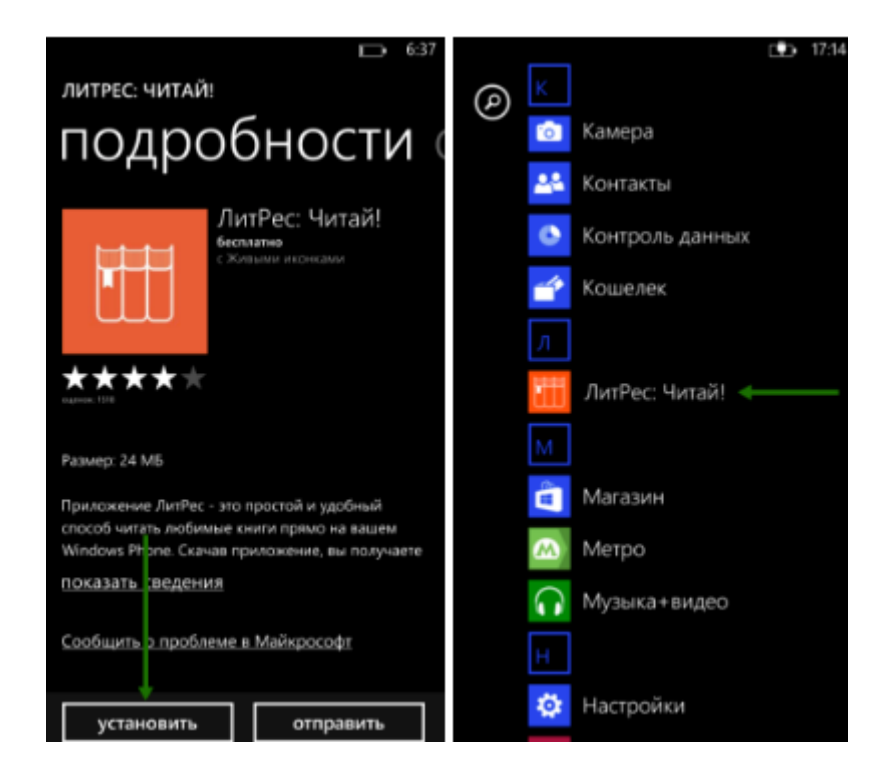

При первом запуске приложения читателю необходимо авторизоваться. Для этого нужно нажать на кнопку «Зарегистрироваться и войти», а затем вести номер читательского билета и пароль и нажать на пиктограмму ключа внизу экрана. После авторизации вы окажитесь в разделе «Мои книги».

|                                                                                                    | профиль                                                                                                    | ЛитРес:                                                                                                    |
|----------------------------------------------------------------------------------------------------|----------------------------------------------------------------------------------------------------|----------------------------------------------------------------------------------------------------|
| Добро пожаловать<br>в мир книг ЛитРес! <ul> <li>Горячие новинки и бестселлеры</li> <li>Тысячи книг</li> <li>Тысячи книг</li> <li>Современная проза, фэнтези, дантастика, детективы, деловая литература и многое другое</li> </ul> | ПРОФИЛЬ<br>авторизация<br>Ваш временный ассаунт:<br>wp8_e3Oec58255bdbcd1<br>Вы можете войти под ранее созданным<br>аккаунтом или зарегистрировать новый,<br>сохрания все приобретенные книги.<br>Логин<br>22613552 | ЛитРес:<br>МОИ КНИГИ<br>В Вашей библиотеке пока нет ни одной<br>книги.<br>Купите юниги в магазине ЛитРес, либо<br>авторизуйтесь под своим аккаунтом.<br>Новинки и популярные юниги находятся<br>справа от этого экрана, а разбивка по<br>жанрам — слева от него. |
| Оценивайте понравившиеся<br>книги и делитесь<br>рекомк ндациями с друзьями<br>Читайте любимые книги на всех<br>ваших истройствах<br>Зарегистрироваться и войти Пропустить                                                         | Забыли пароль?                                                                                                    | Sm                                                                                                    |

Для заказа книги достаточно на странице с описанием нажать на кнопку «Запросить» и подтвердить свой запрос во всплывающей панели, после чего ваш запрос поступит к библиотекарю.

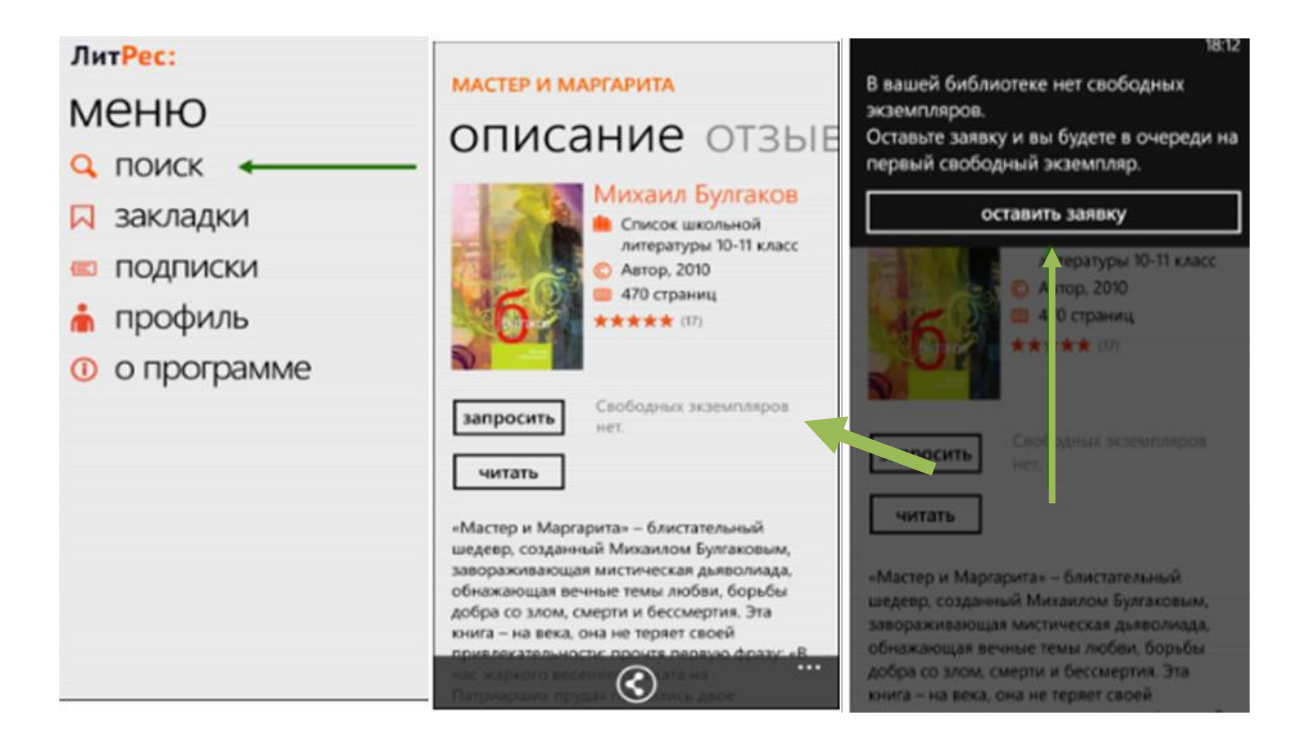

Все выданные библиотекой книги появятся в разделе «Мои книги»

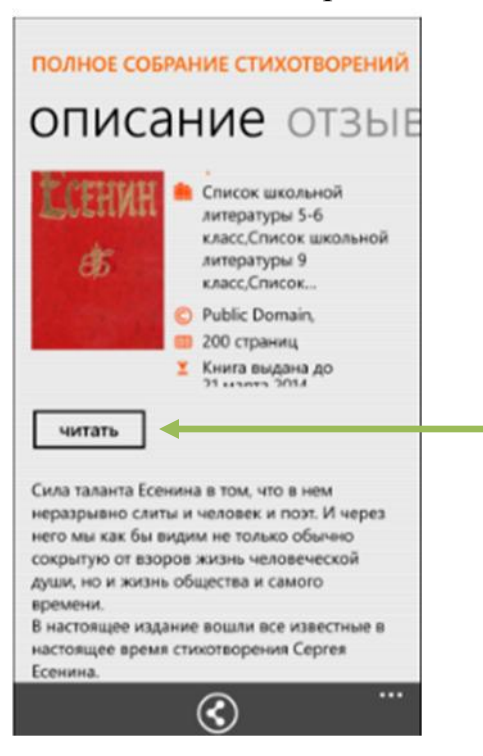

После нажатия кнопки «Читать» открывается текст книги и можно приступать к чтению. Для перелистывания страниц следует нажимать по правой/левой части экрана, либо, например, проводить пальцем по экрану справа-налево как бы листая книгу вперед.

# Приложение для Windows 8

Наберите в браузере своего устройства адрес biblio.litres.ru/getapp

Перейдите в магазин приложений Windows Store и установите приложение «ЛитРес»

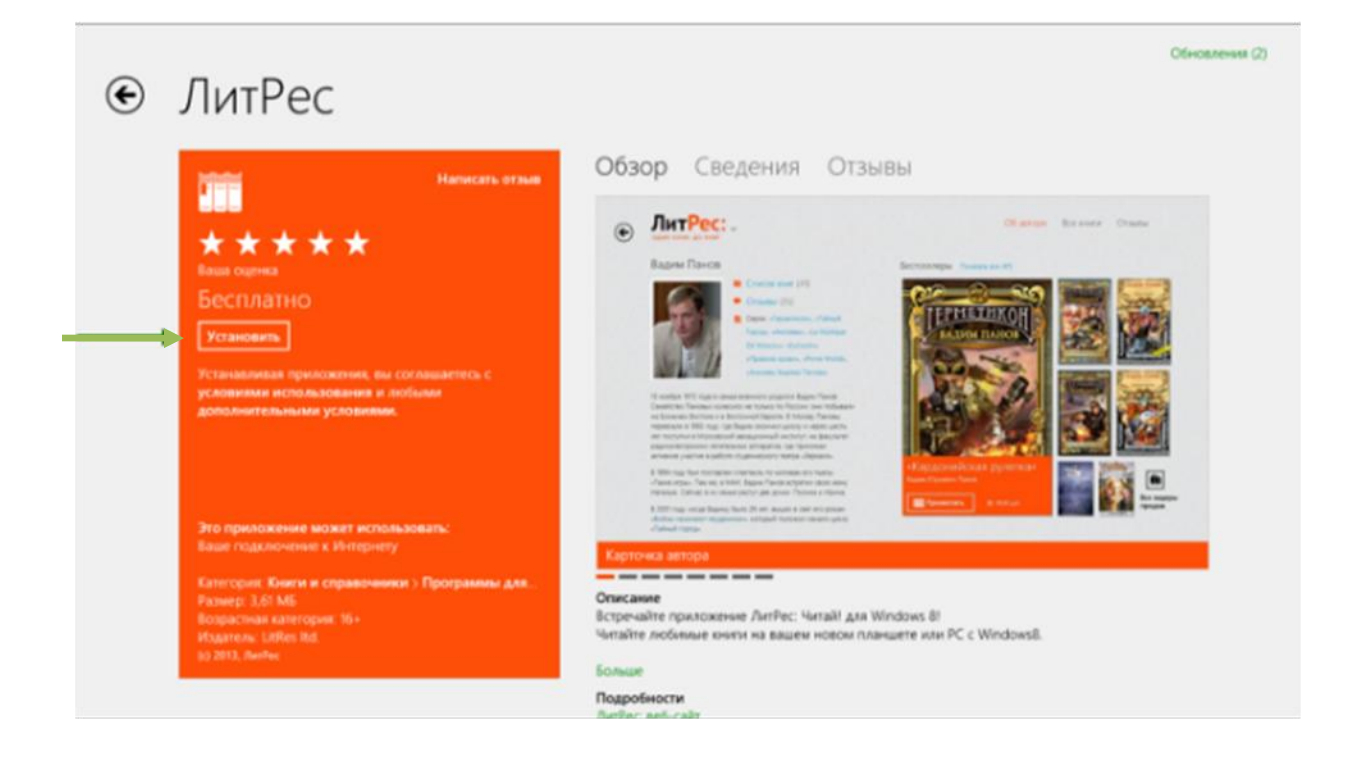

После запуска приложения следует авторизоваться. Для этого нужно нажать на пиктограмму с ключом левом нижнем углу экрана, а затем вести в открывшейся справа панели номер читательского билета и пароль. После авторизации вы окажетесь в разделе «Я читаю» где будут находиться все выданные вам книги.

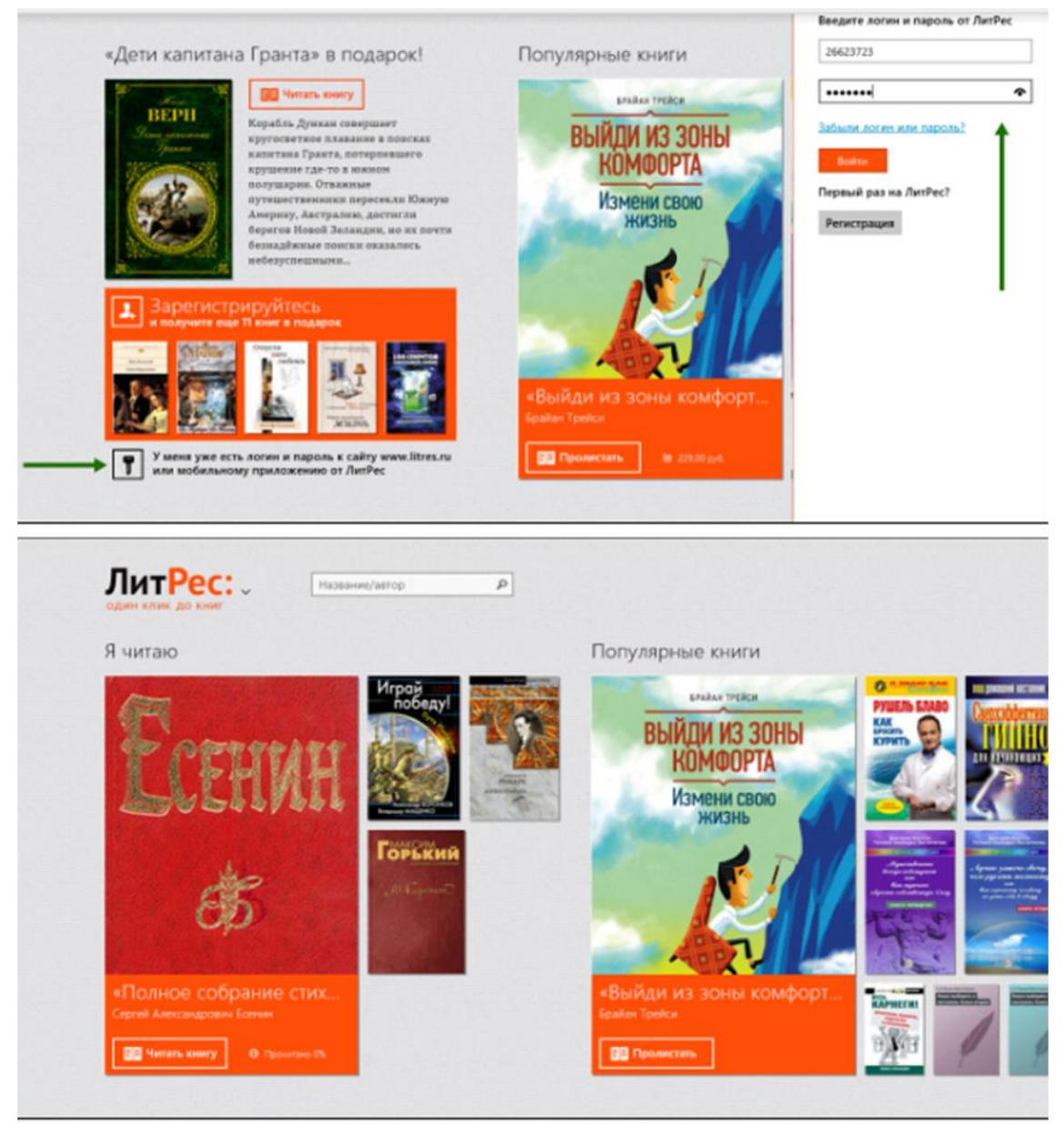

Для заказа книги достаточно нажать на кнопку «Запросить книгу» (или кнопку «Библиотека») и подтвердить свой запрос во всплывающей панели, после чего ваш запрос сразу поступит к библиотекарю

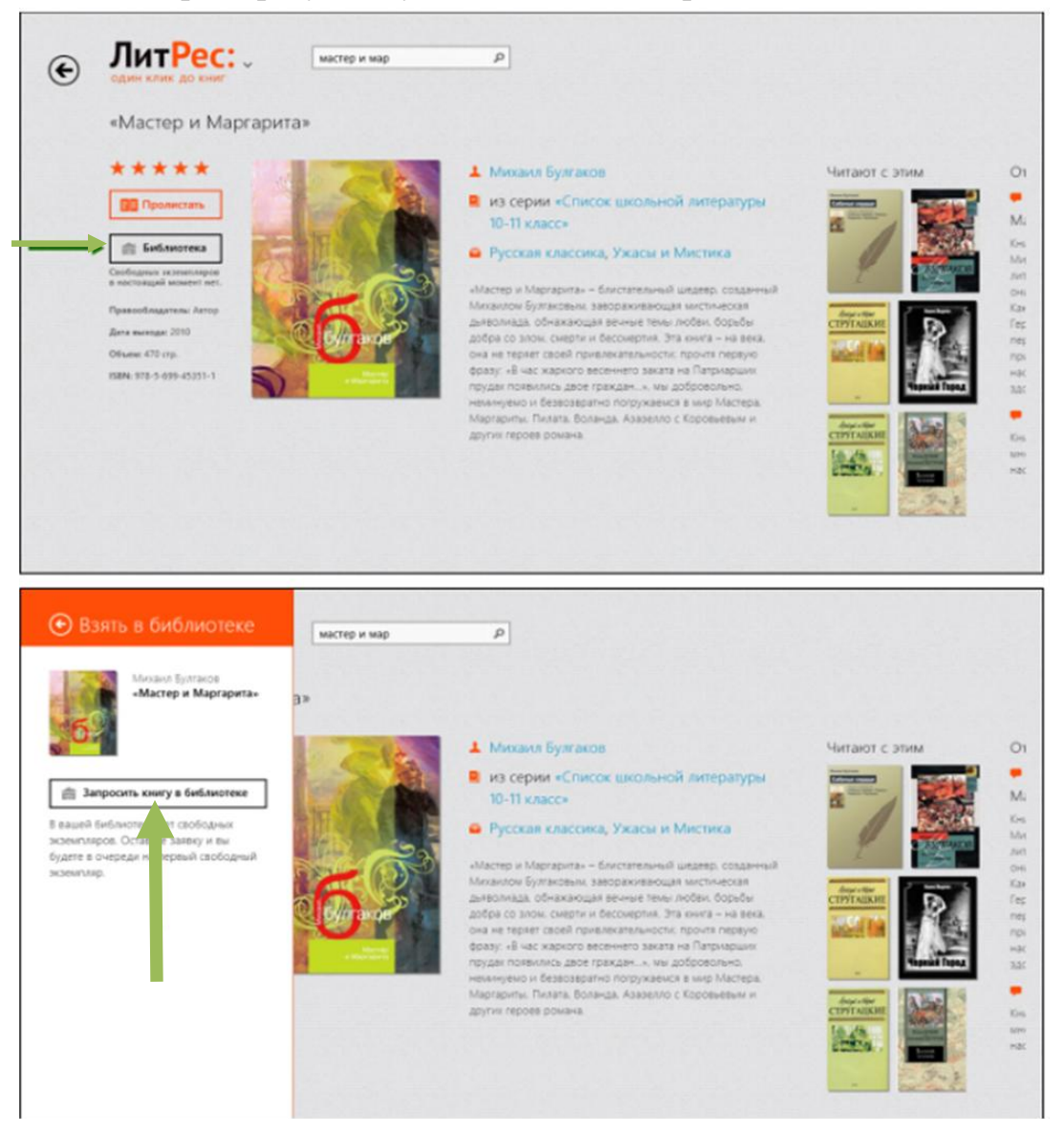

На странице каждой из книг находится подробная информация с аннотацией и отзывами и данными о сроке, на которой выдана книга.

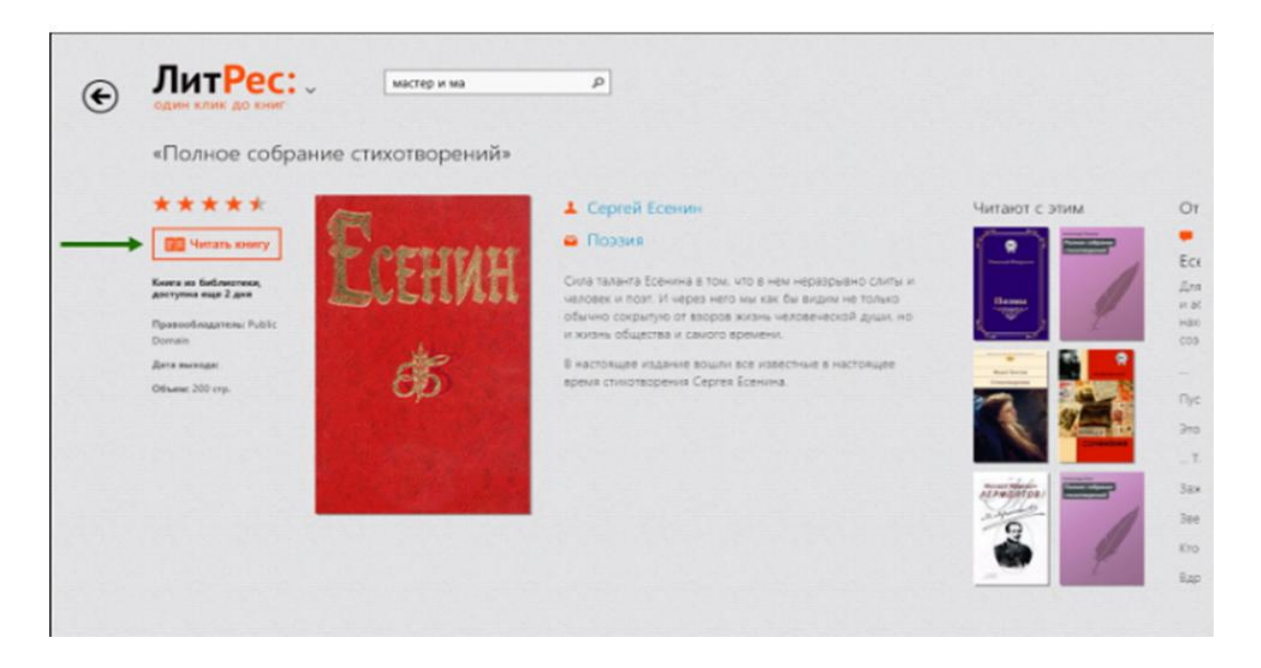

После нажатия кнопки «Читать книгу» открывается текст книги. Для перелистывания страниц можно нажимать либо нажимать по правой/левой части экрана или проводить пальцем по экрану.